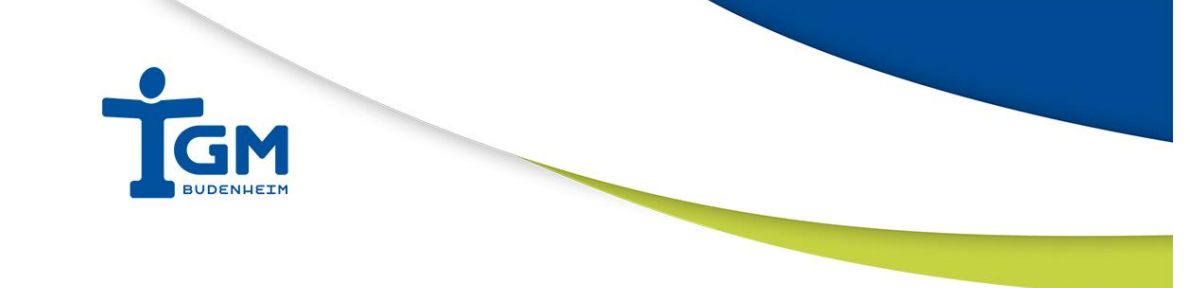

# Online-Anmeldung zu den Sportangeboten der TGM 1886 Budenheim e.V.

#### 1. Anmeldung über Homepage

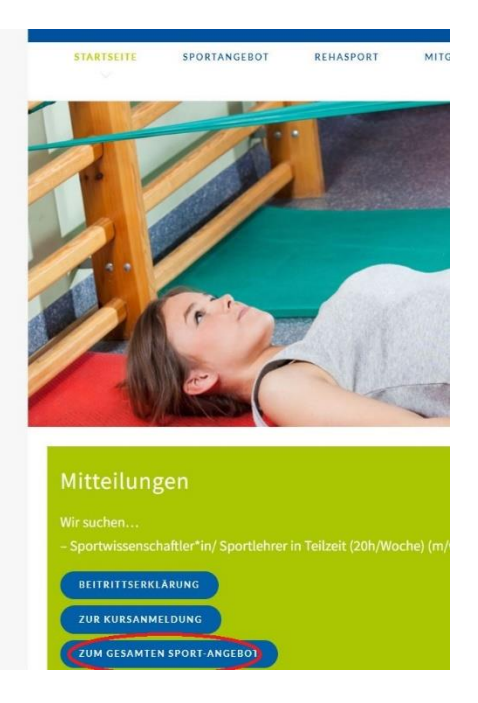

< KW8 20.02.23 - 26.02.23 🕟 Heute

Auf der Startseite der Homepage im grünen Mitteilungs-Kasten (links) auf "Zum Gesamten Sport-Angebot" klicken.

## 2. Wochenübersicht – Auswahl des Sportangebotes

Es erscheint eine Auflistung aller Sportangebote in der jeweiligen Kalenderwoche. Das entsprechende Sportangebot (z.B. Funktionsgymnastik Frauen) kann per Mausklick ausgewählt werden.

| Mo, 20.02.<br>HEUTE                                                                | Di, 21.02.                                                                                 | Mi, 22.02.                                                                                              | Do, 23.02.                                                                                   | Fr, 24.02.                                                  |
|------------------------------------------------------------------------------------|--------------------------------------------------------------------------------------------|----------------------------------------------------------------------------------------------------|----------------------------------------------------------------------------------------------|-------------------------------------------------------------|
| Eltern-Kind Turnen 1-3<br>Jahre mit Mariko<br>Montag 09:30-11:00                   | Faszien & Stretching mit Marlene<br>Dienstag 08:30-09:30<br>Warteliste 08:30 - 09:30       | Krabbeltreff "Die Windelflitzer"<br>(0-12 Monate), Mittwoch 09:30-<br>11:00 Uhr                         | Bauch Beine Po mit Marlene<br>Donnerstag 08:30-09:15 Uhr<br>frei 08:30 - 09:15               | Haltung & Bewegung<br>mit Mirjam Freitag<br>08:30-09:30 Uhr |
| Kleinkindturnen 3-4<br>Jahre Montag 15-15:45<br>Uhr                                | Funktionsgymnastik Frauen mit<br>Bärbel Dienstag 10:00-11:00 Uhr<br>frei 10:00 - 11:00     | 10+ 09:30 - 10:15<br>Funktionsgymnastik Frauen mit<br>Bärbel Mittwoch 09:30-10:30 Uhr                   | Yoga 60+ mit Beate Donnerstag           9:00 - 10:30 Uhr           10+         09:00 - 10:30 | "Budenheimer<br>Hawkins" Basketball<br>Kinder 8-10 Jahre    |
| 10+ 15:00 - 15:45                                                                  | Kinderturnen 4-6 Jahre mit Anja<br>Dienstag 15-16 Uhr                                      | Mama und Kind-Fitness,                                                                                  | Bauch Beine Po mit Marlene<br>Donnerstag 09:30-10:15 Uhr                                     | 15:30 - 16:30                                               |
| Kleinkindturnen 3-4<br>Jahre Montag 16-16:45<br>Uhr<br>Warteliste 16:00 -<br>17:00 | Warteliste 15:00 - 16:00                                                                   | Mittwoch 10:15-11:00 Uhr<br>frei 10:15 - 11:00                                                          | frei 09:30 - 10:15                                                                           | Hip Hop 7 – 14 Jahre<br>mit Sila Freitag 16:45-             |
|                                                                                    | Kinderturnen 4-6 Jahre mit Anja<br>16-17 Uhr<br>Warteliste 16:00 - 18:45                   | Mama und Kind-Fitness,<br>Mittwoch 10:15-11:00 Uhr                                                      | Mädchenturnen 6-8 Jahre<br>Donnerstag 16:15-17:15 Uhr<br>16:15 - 17:15                       | 17:45 Uhr<br>frei 16:45 - 17:45                             |
| Pilate mit Mirjam<br>Montag 17:30-18:15<br>Uhr                                     | Mädchentumen fortgeschritten -<br>Anmeldung nur nach<br>Kontaktaufnahme mit Trainer        | frei 10:15 - 11:00 Eltern-Kind Turnen U2 mit Sina Mittwoch 14:50-16:00 Uhr                              | Zumba Kids Juniors 3-6 Jahre<br>Warteliste 17:00 - 17:45                                     | Freitag 18:00-19:15<br>Uhr<br>frei 18:00 - 19:15            |
| Tischtennis                                                                        | möglich<br>10 17:00 - 19:00                                                                | 10+ 14:50 - 16:00                                                                                       | Mädchen- und Jungenturnen<br>ab 12 Jahre Donnerstag 17:30-                                   | Schwertkampf mit                                            |
| Jugendliche Montag<br>17:30-19:30 Uhr<br>10+ 17:30 - 19:30                         | Orientierungslauf 6-15 Jahre mit<br>Klaus Dienstag 17:30-19:00 Uhr                         | Ballschule 3-4 Jahre mit Dominik           Mittwoch 15:30-16:30 Uhr           10+         15:30 - 16:30 | 19:30 Uhr<br>6 17:30 - 19:30                                                                 | <b>21:00</b><br><b>10+</b> 19:00 - 21:00                    |
| Mädchenturnen 8-12<br>Jahre Montag 18-19:30                                        | frei 17:30 - 18:00<br>Orientierungslauf Ab 15 Jahre mit<br>Klaus Dienstag 18:45-20:15 Libr | Eltern-Kind Turnen Ü2 mit Sina<br>Mittwoch 16:00-16:50 Uhr                                              | Zumba Kids 7-12 Jahre<br>Warteliste 17:45 - 18:30                                            | Tischtennis<br>Erwachsene<br>frei 19:30 - 22:00             |

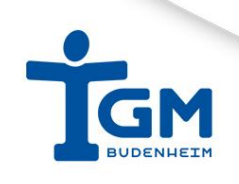

#### 3. Angebotsbeschreibung

Es erscheint eine Übersicht über das entsprechende Angebot (Beschreibung, Zeit und Ort des Angebots sowie Übungsleiter/in und Auslastung der jeweiligen Gruppe). Mit einem Klick auf "Jetzt Anmelden" öffnet sich die Anmeldemaske

Funktionsgymnastik Frauen mit Bärbel Mittwoch 09:30-10:30 Uhr

|                                     | Mittwochs: 9:30 - 10:30 Uhr                                                                                                    |
|-------------------------------------|----------------------------------------------------------------------------------------------------|
| •                                   | TGM-Halle                                                                                                    |
| 0                                   | Anmeldestart: Mi, 15. Februar 2023, 00:00 Uhr                                                                                                    |
| Gym<br>sie d<br>Gym<br>eing<br>– An | nastik wirkt wie ein kleiner Jungbrunnen. Sie kräftigt die einzelnen Muskeln im Körper, macht sie beweglicher, fördert das Zusammenspiel zwischen den Muskelgruppen. Zudem hält<br>ie Gelenke geschmeidig. Wer seinen Körper fit hält, hat gute Chancen, länger beschwerdefrei, selbstständig und mobil zu bleiben. Rücken, Nacken, Arme, Beine, Knie: Unser<br>nastikprogramm beansprucht natürlich alle Körperbereiche. Damit es nicht langweilig wird, werden auch Kleingeräte wie Hanteln, Theraband, Redondoball, Balance Pad und Pezziball<br>sestzt, um die Übungsstunden abwechslungsreich zu gestalten. Die Übungen werden in verschiedenen Variationen unterschiedlicher Schwierigkeitsstufen angeboten, so dass für jeden<br>änger oder Fortgeschrittenen – was dabei ist. Die TGM bietet gleich zweimal in der Woche Gymnastik ausschließlich für Frauen an.<br>(freie Plätze |
| Bev                                 | orstehende Termine:                                                                                                    |
| Mi, 2                               | 2. Februar 2023, 9:30 - 10:30 Uhr                                                                                                    |
| Mi, 1                               | März 2023, 9:30 - 10:30 Uhr                                                                                                    |
| Mi, 8                               | März 2023, 9:30 - 10:30 Uhr                                                                                                    |
| Mi, 1                               | 5. März 2023, 9:30 - 10:30 Uhr                                                                                                    |
| Mi, 2                               | 2. März 2023, 9:30 - 10:30 Uhr                                                                                                    |
| Mi. 2                               | 9 März 2023, 9:30 - 10:30 Uhr                                                                                                    |

#### 4. Folgende Daten müssen ausgefüllt werden:

- Teilnehmende (bei Kindersportangeboten wird das teilnehmende Kind eingetragen)
- Anmelder/in (bei Kindersportangeboten die Anmeldedaten des Elternteils): Vorname, Nachname, Email, Telefon
- Bei Mehrfachanmeldungen (z.B. 2 Kinder) können weitere Personen hinzugefügt werden
- Klick auf die Schaltfläche "Jetzt anmelden"

| Buchun                                                                                                    | g erfolgreich                                                                                                    |                                                                                                    |  |  |  |  |  |
|----------------------------------------------------------------------------------------------------|----------------------------------------------------------------------------------------------------|----------------------------------------------------------------------------------------------------|--|--|--|--|--|
| Vielen Dank für<br>Eine Buchungsbestätigung mit allen Infos wurde dir<br>Solltest du keine E-Mail bekommen, ist eventuell deine E-Mail-Adresse bei Yola                                            | deine Buchung!<br>r von unserem Partn<br>awo blockiert. Dies k                                                        | er Yolawo per E-Mail zugesandt.<br>annst du über folgenden Link beheben: E-Mail entblocken                                    |  |  |  |  |  |
| Noch schneller anmelden?  Max Mustermann info@tgm-budenheim.de  Erstelle jetzt deinen persönlichen Account um dich bei deiner nächsten Buchung noch schneller anzumelden.  Jetzt Account ersteller |                                                                                                    |                                                                                                    |  |  |  |  |  |
| Erstelle jetzt deinen persönlichen Account um dich bei                                                                                                    | Austermann<br>n-budenheim.de<br>deiner nächsten Bu<br>unt erstellen                                                   | chung noch schneller anzumelden.                                                                                              |  |  |  |  |  |
| mmt deine E-Mail Adresse?                                                                                                    | Austermann<br>n-budenheim.de<br>deiner nächsten Bu<br>mt erstellen<br>Buchungsdetalls                                 | chung noch schneller anzumelden.                                                                                              |  |  |  |  |  |
| Info@tgm-budenheim.de                                                                                                    | Austermann<br>n-budenheim.de<br>deiner nächsten Bu<br>Int erstellen<br>Buchungsdetails<br>Aktivität:<br>Datum:<br>Ort | Funktionsgymnastik Frauen mit Bärbel Mittwoch 09:30-10:30 Uhr<br>Mi, 32. Februar, 9:30 Uhr - Mi, 27. Dezember 2023, 10:30 Uhr |  |  |  |  |  |

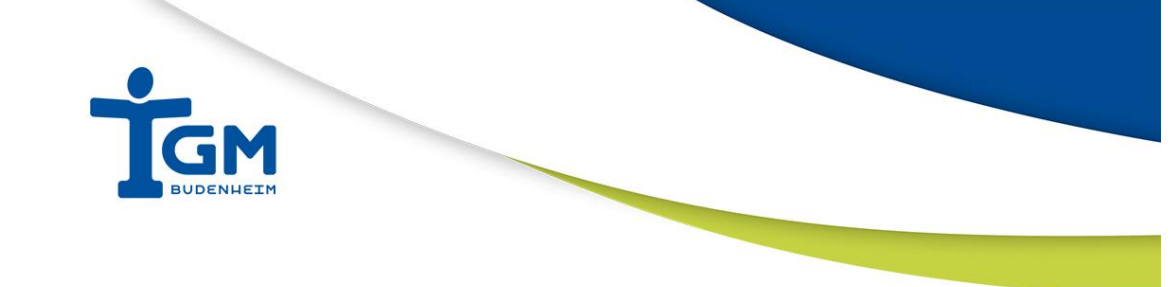

### 5. Bestätigungsmail - Buchungsverwaltung

Nach erfolgreicher Buchung wird eine E-Mail verschickt, mit der man seine Buchung verwalten kann. Anmeldedaten können hier geändert werden und die Buchung storniert werden.

| La Turngemeinde Budenheim                                                                                                    |   |
|----------------------------------------------------------------------------------------------------|---|
| Buchung verwalten<br>Buchungs-Nr: 5D7-666<br>Sebucht am: Montag 20.02.2023 14:03 Uhr                                                                   |   |
| Funktionsgymnastik Frauen mit Bärbel Mittwoch 09:30-10:30 Uhr<br>Termin: Mi, 11. Januar, 9:30 Uhr - Mi, 27. Dezember 2023, 10:30 Uhr<br>Ort: TGM-Halle |   |
| Anmeldedaten                                                                                                    | > |
| Teilnehmende                                                                                                    | > |
| BUCHUNG STORNIEREN                                                                                                    |   |
|                                                                                                    |   |

Vielen Dank für die Anmeldung 😌

Eure TGM